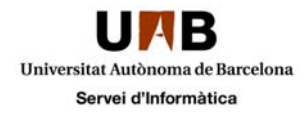

## Activació de l'Iphone sense usuari "ID" Apple

Insertar la tarja SIM al telèfon

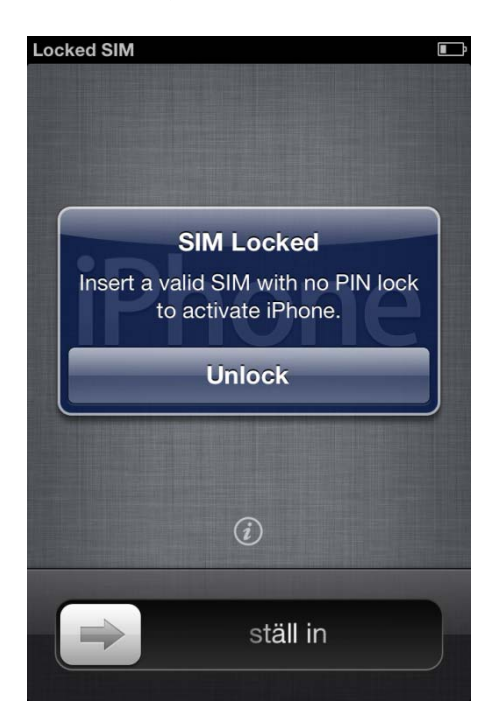

Introduir el PIN i premeu OK

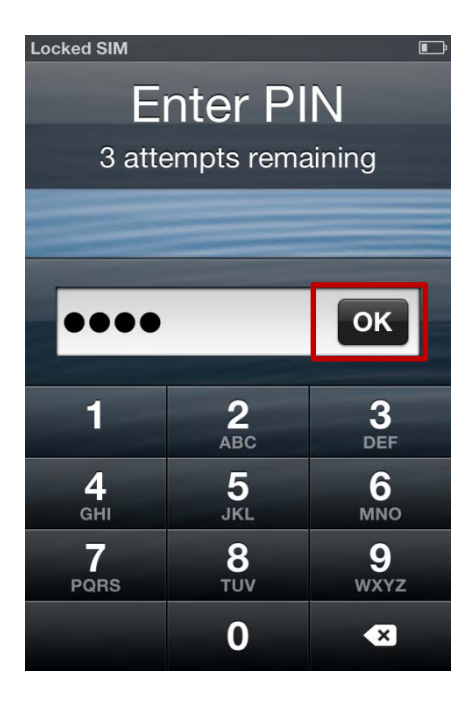

A l'ordinador executar l'Itunes i a continuació connectar l'Iphone. Un cop connectat amb l'Itunes la configuració de l'idioma es fa automàticament.

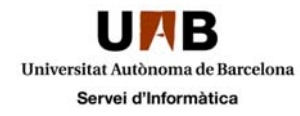

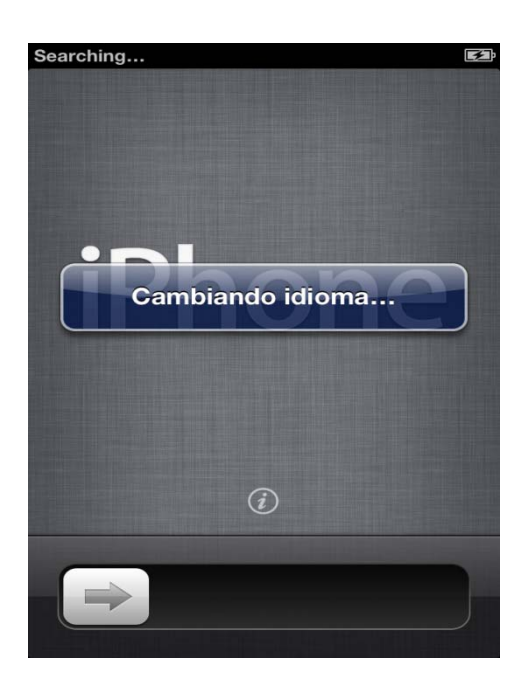

Tota la configuració la farem a través del mòbil. No cal fer res amb l'Itunes, només observar i esperar que aparegui la 4t pantalla sense seleccionar cap opció

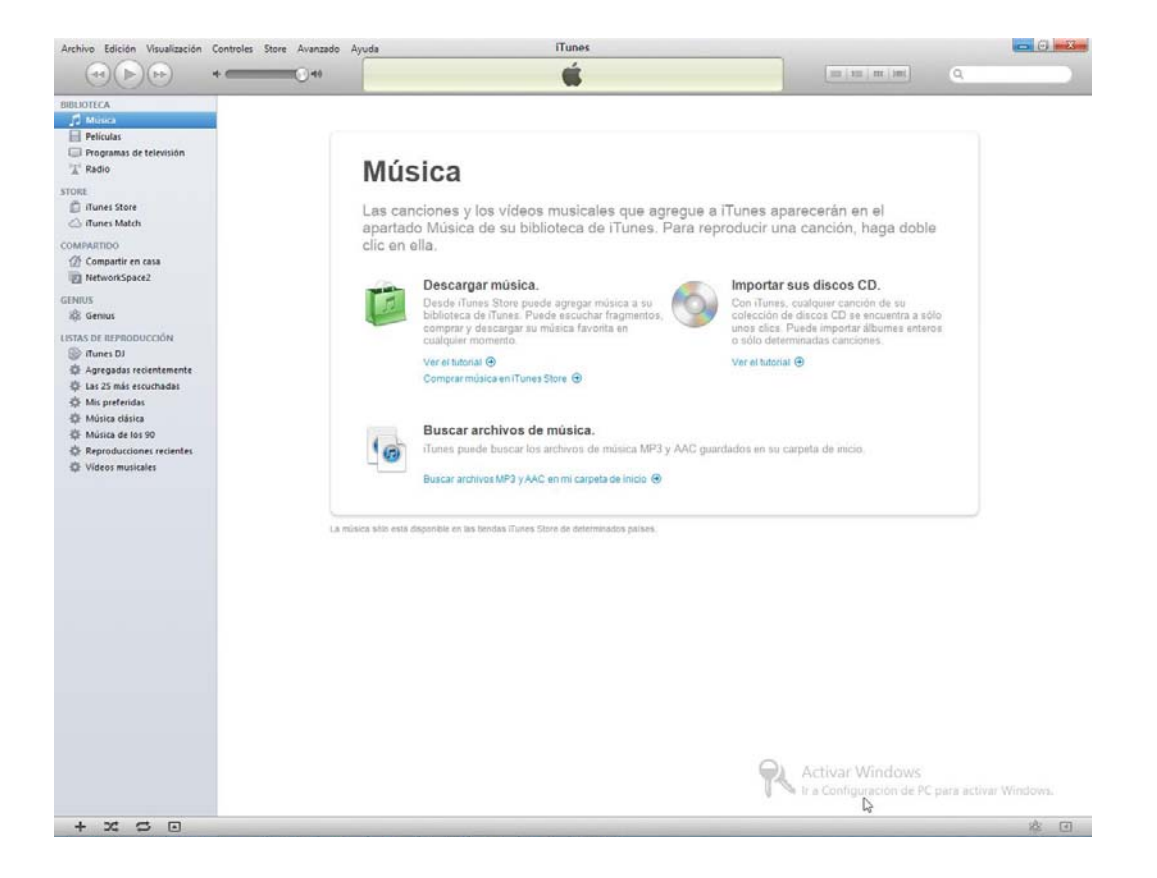

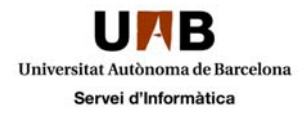

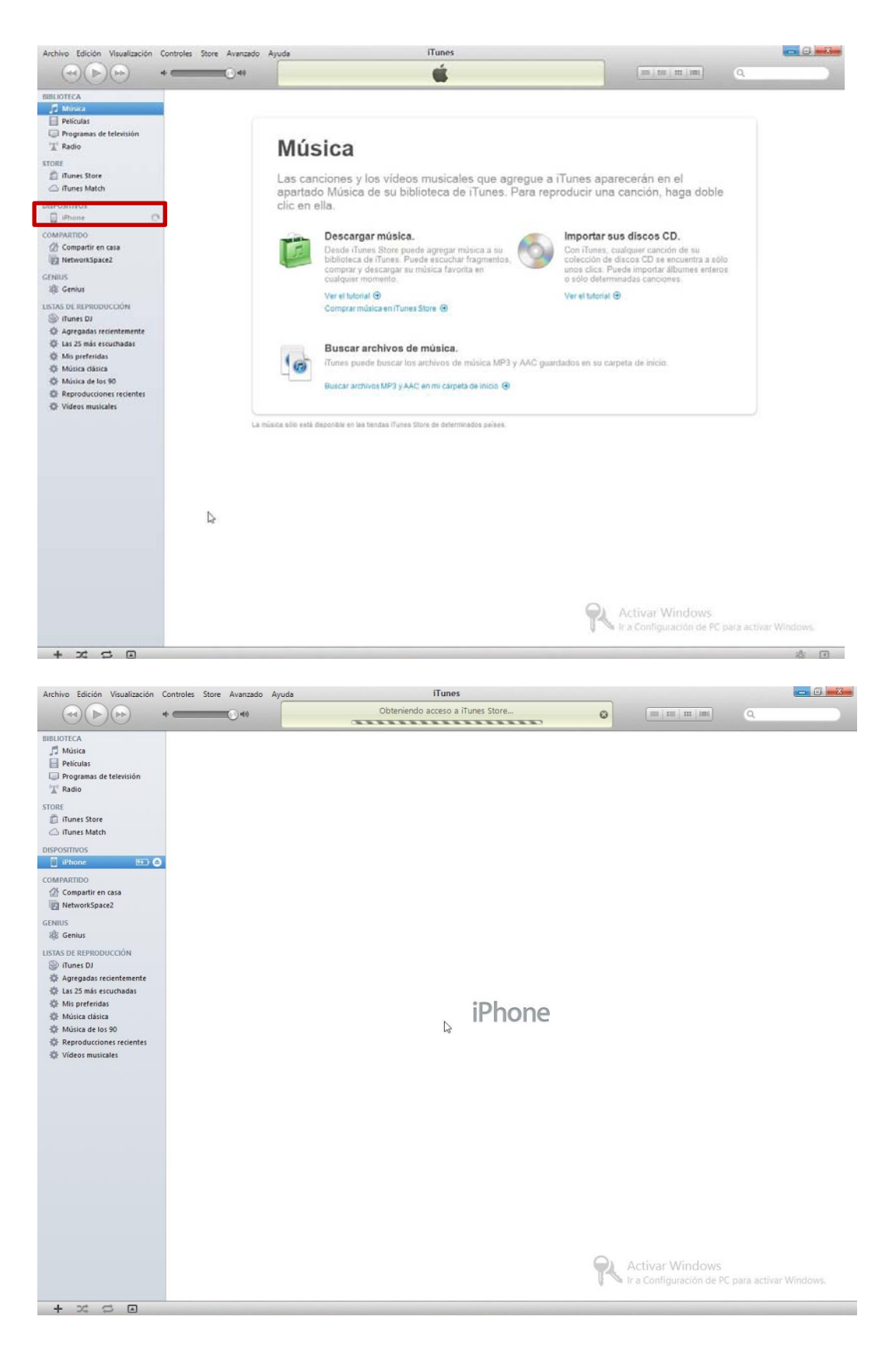

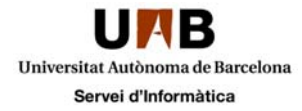

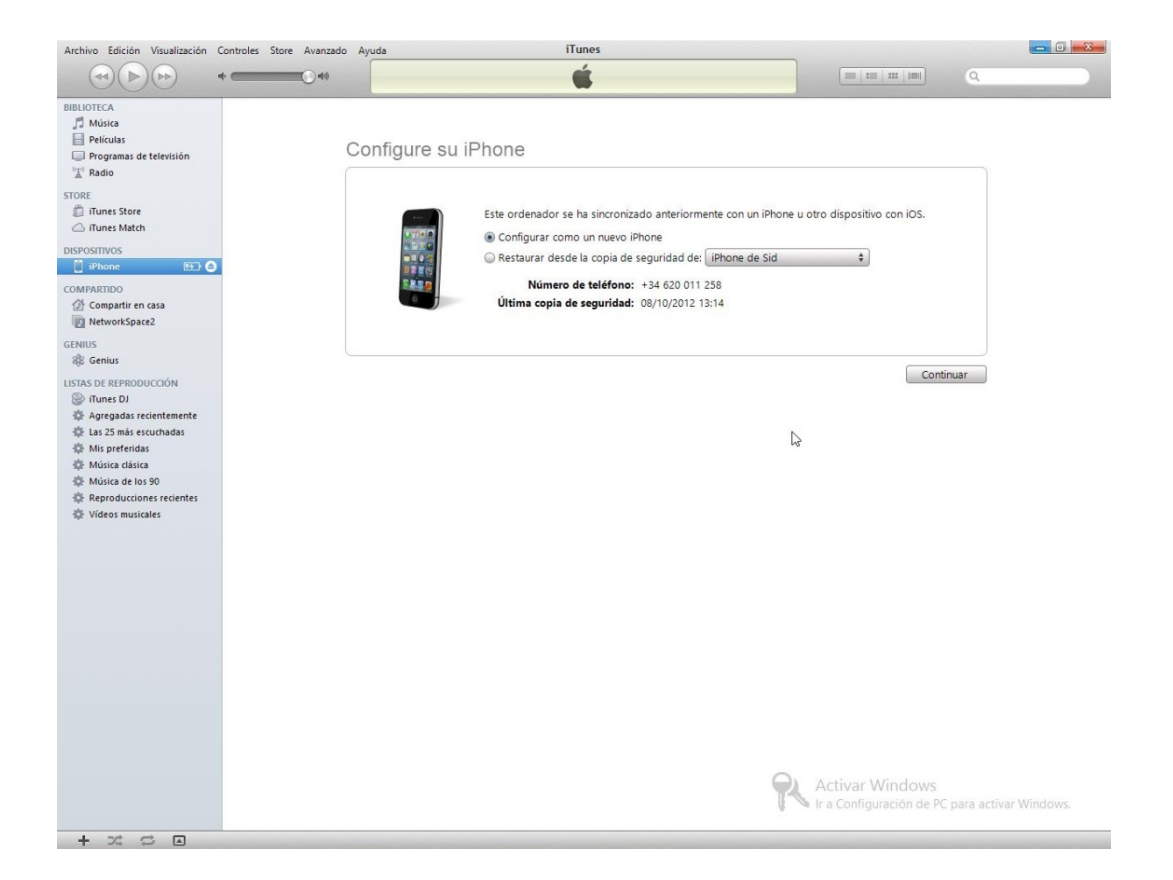

Un cop veiem aquesta pantalla a l'Itunes... tornem a mirar el mòbil

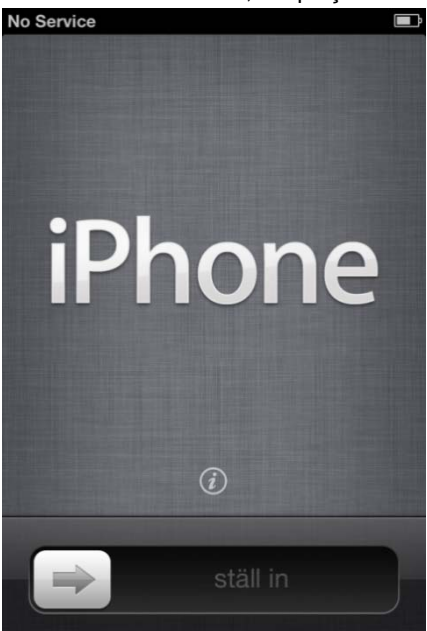

Amb l'Itunes connectat, desplaçar la fletxa d'esquerra a dreta

Seleccionar "siguiente" No seleccionar cap xarxa

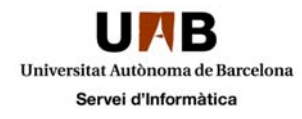

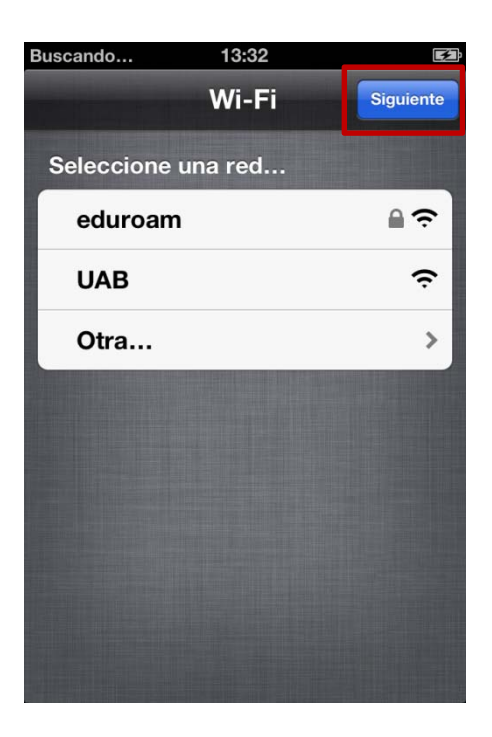

Indicar si desitgem el GPS activat

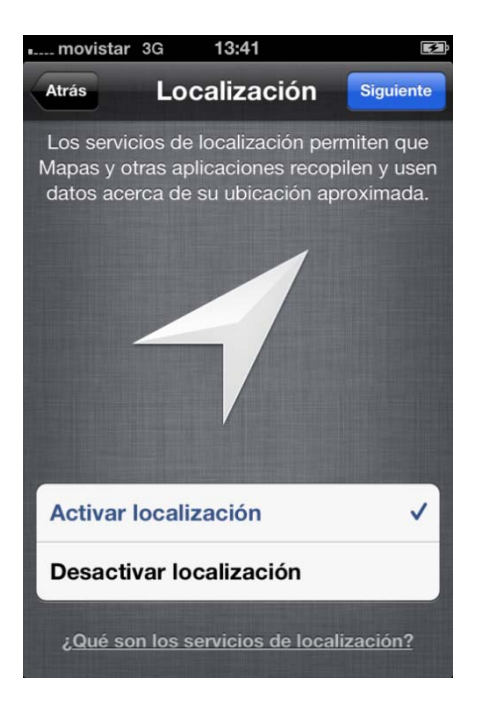

Desactivem l'enviament d'informes a Apple

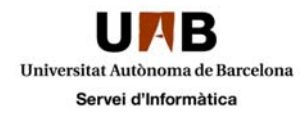

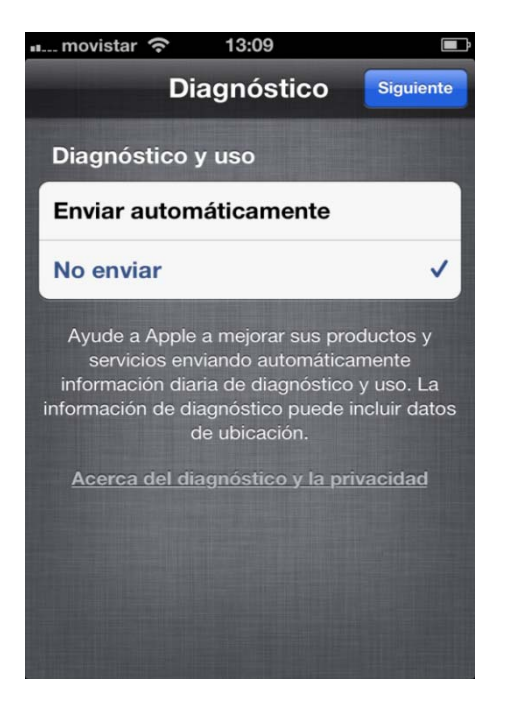

Activació finalitzada. Tot llest per començar a utilitzar el nou terminal

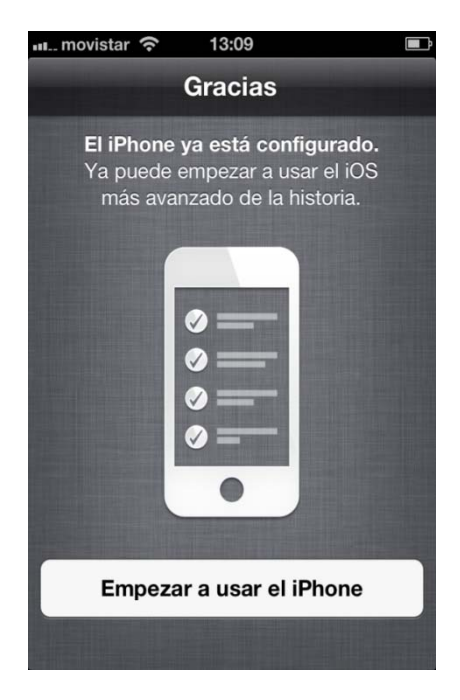

Ja podeu aturar l'Itunes de l'ordinador